## How to Book a Gym Station or Pool Lane Reservation in the PJCC App

Note: The PJCC App can be downloaded from the <u>Apple App Store</u> or <u>Google Play.</u>

|             | PENINSULA JEWISH<br>COMMUNITY CENTER |          |
|-------------|--------------------------------------|----------|
| Test        |                                      |          |
| Booki       | ng                                   |          |
| 0           | Schedule at a Glance                 | >        |
| 0           | Group Exercise                       | >        |
| $\triangle$ | Gym Station Reservations             | >        |
| $\triangle$ | Pool Lane Reservations               | >        |
| 0           | Group Training/TRX                   | >        |
| 0           | pjcc.org                             |          |
| My Info     |                                      | <b>^</b> |
| ۲           | My Classes                           | >        |

1. After opening your PJCC app, click the menu icon in the upper left corner to open the sub-menu window. Select Gym Station Reservations or Pool Lane Reservations depending on what you want to book.

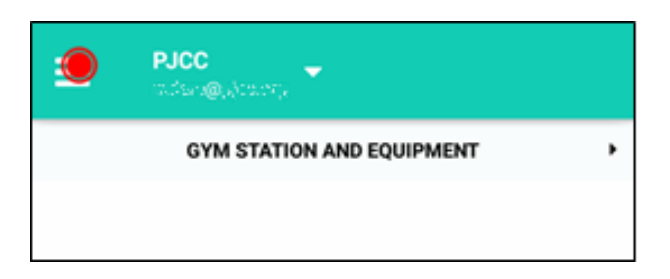

2. Click the arrow on the right to expand the list and view the available services that can be booked.

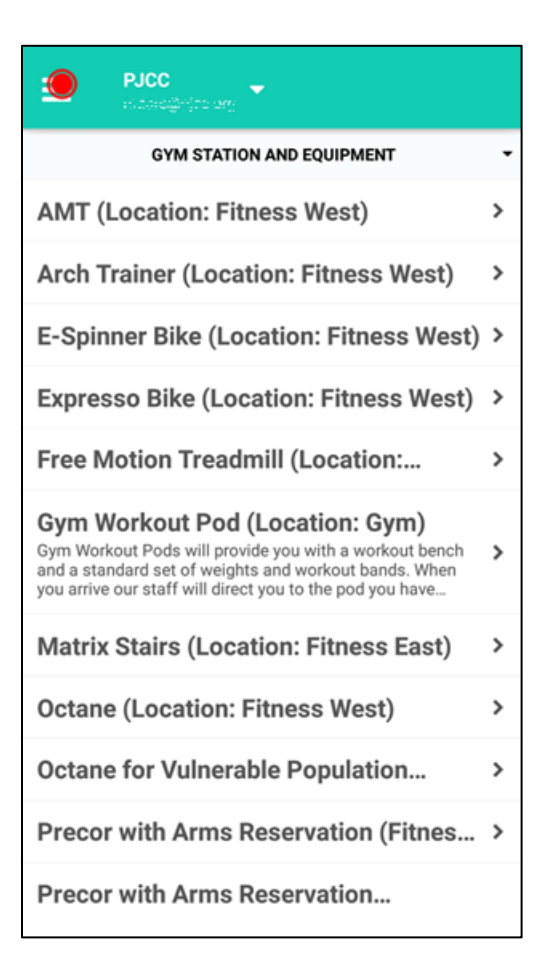

3. A list of available services that can be booked will open. Select the service you would like to book.

| K PJCC - Hitter                              | T |  |  |  |
|----------------------------------------------|---|--|--|--|
| THURSDAY / JUNE 18                           |   |  |  |  |
| 3:00 PM - 4:30 PM<br>Gym Workout Pod         | > |  |  |  |
| 5:00 PM - 6:30 PM<br>Gym Workout Pod         | > |  |  |  |
| FRIDAY / JUNE 19                             |   |  |  |  |
| No slots available                           |   |  |  |  |
| SATURDAY / JUNE 20                           |   |  |  |  |
| 9:00 AM - 10:30 AM<br>Gym Workout Pod        | > |  |  |  |
| 11:00 AM - 12:30 PM<br>Gym Workout Pod       | > |  |  |  |
| 1:00 PM - 2:30 PM<br>Gym Workout Pod         | > |  |  |  |
| <b>3:00 PM - 4:30 PM</b><br>Gym Workout Pod  | > |  |  |  |
| SUNDAY / JUNE 21                             |   |  |  |  |
| <b>9:00 AM - 10:30 AM</b><br>Gym Workout Pod | > |  |  |  |

4. Select the time slot for the day you would like to book.

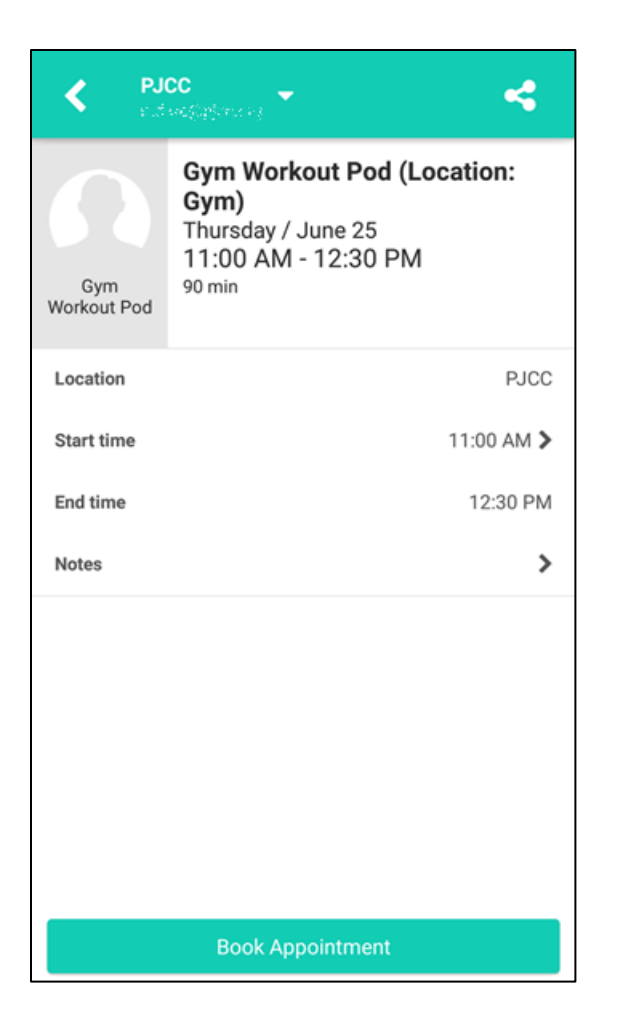

5. Select "Book Appointment."

| ÷                                   | PJCC                                                                       |      |
|-------------------------------------|----------------------------------------------------------------------------|------|
| PJCC<br>Outdo<br>with Ou<br>3:00 PM | D <b>or Pool Lane 2</b><br>Itdoor Pool Lane 2<br>M - 4:30 PM   SAT, JUN 20 |      |
| SELEC                               | CT PASS                                                                    |      |
| Outdo                               | oor Pool Lane Reservation                                                  | Free |

## 6. Select the Free pass.

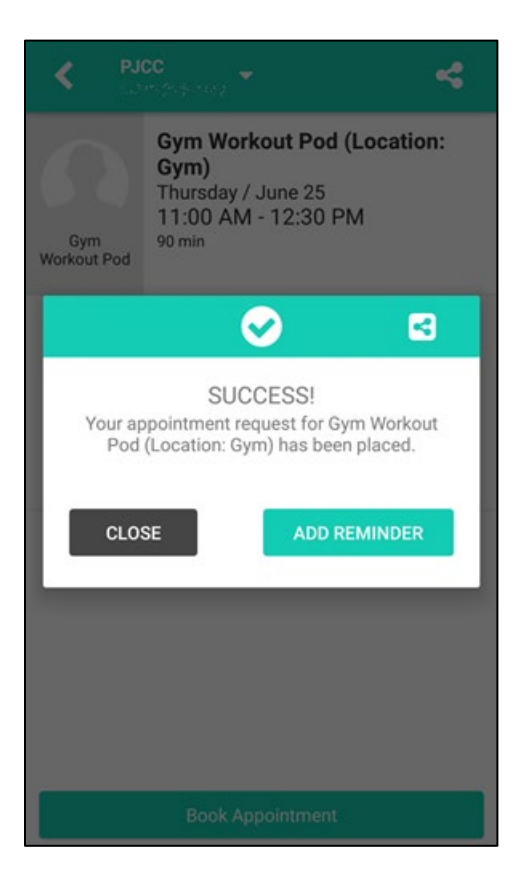

7. Your appointment has been booked!